Be sure to follow the instructions in your PantoneLIVE license email to initially claim your PantoneLIVE license and assign it to yourself before continuing. The My X-Rite credentials used in the instructions below must be the credentials that the license was assigned to. If someone else received the license, use their credentials or have them assign (or reassign) them to you.

Launch eXact Manager

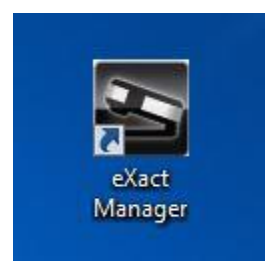

In the eXact Manager menubar, Select File>Preferences

| Help   Preferences   Check for Update   Import Lorenplate   Import User Profile   Import Doub   Subscribe to PantoneLIVE Library   Create User Profile   Exit   Ctri+Q                            | Help Preferences Check for Update Import Color Library Import User Profile Import Tools Subscribe to PantoneLIVE Library Create User Profile Exit Ctrl+Q |  |
|----------------------------------------------------------------------------------------------------|----------------------------------------------------------------------------------------------------|--|
| Preferences Check for Updat Import Color Library Import Tools Subscribe to PantoneLIVE Library Create User Profile Exit Cref =Q IVSER PROFILES                                                    | Preferences Check for Update Import Color Library Import Job Template Import Tools Subscribe to PantoneLIVE Library Create User Profile Exit Ctri+Q      |  |
| Check for Update<br>Import Color Library<br>Import Bor Profile<br>Import Tools<br>Subscribe to PantoneLIVE Library<br>Create User Profile<br>Exit Crif-Q<br>USER PROFILES<br>Anneel Device to USB | Check for Update Import Color Library Import Job Template Import Tools Subscribe to PantoneLIVE Library Create User Profile Exit Create User Profile     |  |
| mport Color Library<br>mport Job Template<br>mport Tob<br>Subscribe to PantoneLIVE Library<br>Treate User Profile<br>Suit Ctri+Q<br>■ USER PROFILES<br>mmod Device to USB                         | mport Color Library mport Job Template mport Job Profile mport Tools jubscribe to PantoneLIVE Library Create User Profile bit Ctrl+Q                     |  |
| mport Job Template<br>mport Job Template<br>mport Tools<br>Uscare User Profile<br>Sat Cri+Q<br>■ USER PROFILES<br>mmect Device to USB                                                             | mport Job Template<br>mport Der Profile<br>Subscribe to PantoneLIVE Library<br>Create User Profile<br>Solt Ctrl+Q                                        |  |
| mport User Profile<br>mport Tools<br>subscribe to PantoneLIVE Library<br>Create User Profile<br>Stat Crri-Q<br>SuSER PROFILES<br>numect Device to USB                                             | mport User Profile mport Tools User Profile Create User Profile Solt Ctrl+Q Ctrl+Q                                                                       |  |
| mport Tools<br>ubscribe to PantoneLIVE Library<br>Treate User Profile<br>a USER PROFILES<br>Munect Device to USB                                                                                  | ubscribe to PantoneLIVE Library                                                                                                    |  |
| vite                                                                                                    | ubscribe to PantoneLIVE Library                                                                                                    |  |
| irete User Profile<br>3 USER PROFILES<br>mmect Device to USB                                                                                                    | ireste User Profile                                                                                                    |  |
| strifte                                                                                                    | Ctri+Q                                                                                                    |  |
| a USER PROFILES                                                                                                    |                                                                                                    |  |
| • <b>*</b> rite                                                                                                    |                                                                                                    |  |
| • *rite                                                                                                    |                                                                                                    |  |
| avrite                                                                                                    |                                                                                                    |  |
| a xrite                                                                                                    |                                                                                                    |  |
| avrite                                                                                                    |                                                                                                    |  |
| avrite                                                                                                    |                                                                                                    |  |
| srite                                                                                                    |                                                                                                    |  |
|                                                                                                    | xrite                                                                                                    |  |

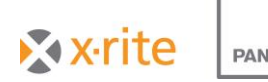

PANTONE®

In the eXact Manager Preferences window, type your My X-Rite credentials as well as the PantoneLIVE server address (https://ws.pantonelive.com).

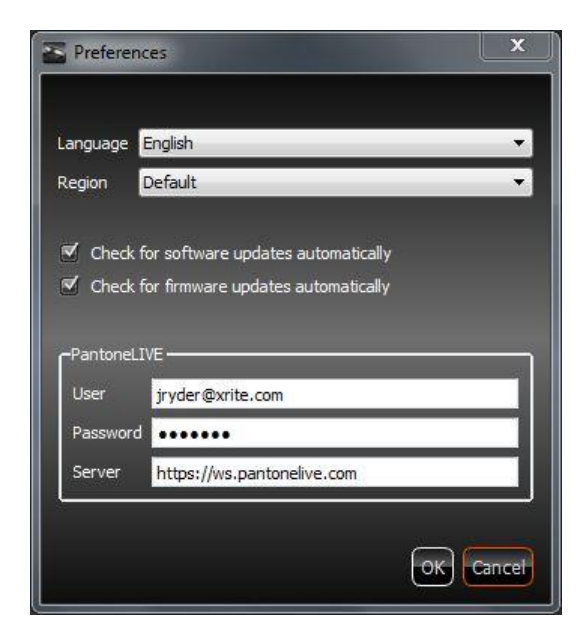

Click OK to close the window.

Back in the eXact Manager Menubar, Click File>Subscribe to PantoneLIVE Library

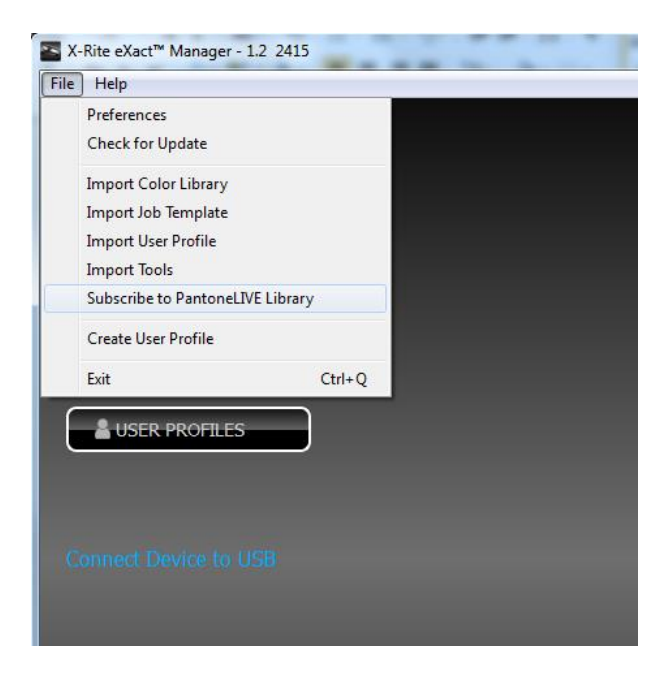

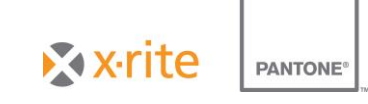

The PantoneLIVE Libraries window will open. Note that upon opening, it may take a short time to update the list of available libraries as it retrieves the data from the cloud. Chose the desired library and click 'Subscribe'.

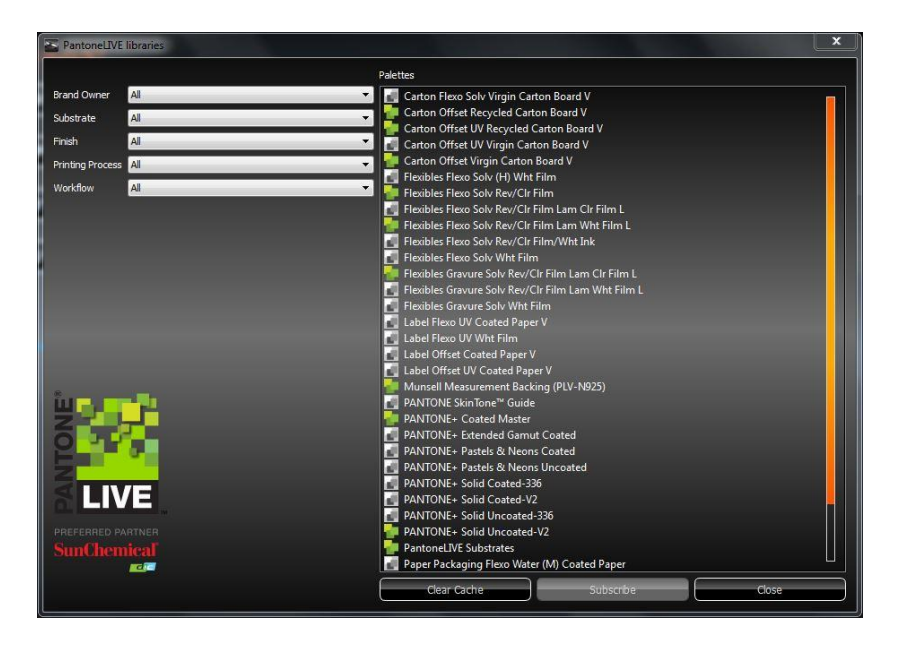

The newly subscribed library will appear in the eXact Manager's Color Libraries pane.

| X-Rite eXact™ Manager - 1.2 2415 |                                                            | attents sateran halffel ha | and Phild same |  |
|----------------------------------|------------------------------------------------------------|----------------------------|----------------|--|
| File Help                        |                                                            |                            |                |  |
| GRR-JRyderW7                     |                                                            |                            |                |  |
| COLOR LIBRARIES                  | 🗯 Test Library<br>Test Library<br>PANTONE+ Solid Coated-V2 |                            |                |  |
| JOB TEMPLATES                    |                                                            |                            |                |  |
| JOB NAMES                        |                                                            |                            |                |  |
| USER PROFILES                    |                                                            |                            |                |  |
|                                  |                                                            |                            |                |  |
| Connect Device to USB            |                                                            | •                          |                |  |
|                                  |                                                            |                            |                |  |
|                                  |                                                            |                            |                |  |
|                                  |                                                            |                            |                |  |
|                                  |                                                            |                            |                |  |
|                                  |                                                            |                            |                |  |
| PANTONE®                         |                                                            |                            |                |  |

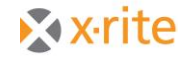

PANTONE®